# Vejledning til DBD-Udbudsportal - oprettelse af firmaprofil

## Indhold

| Vejledning til DBD-Udbudsportal - oprettelse af firmaprofil | 1 |
|-------------------------------------------------------------|---|
| Opret firmaprofil                                           | 1 |
| Indtast brugeroplysninger                                   | 2 |
| Indtast adresse og kontaktoplysninger                       | 2 |
| Opgavestørrelse og faggrupper                               | 3 |
| Gem oplysninger                                             | 4 |
| Oprettelse af flere brugere                                 | 5 |
| Kontaktinformation                                          | 5 |

#### **Opret firmaprofil**

Oprettelsen af firmaet i udbudsportalen sker ved at bruge linket til udbudsportalen.

1) Første skridt er at angive den e-mailadresse man ønsker at benytte som bruger af udbudsportalen, og herefter angive et kodeord for sin brugerprofil.

2) Angivelse af CVR-nr. for det firma, der ønskes oprettet i udbudsportalen.

3) P-nr. skal kun udfyldes i de tilfælde, hvor et firma har flere afdelinger/enheder, som handler med udbyderen. I andre tilfælde efterlades feltet tomt.

4) Accept af de generelle vilkår og betingelser for optagelse i udbudsportalen. Læs betingelserne ved at klikke på det/de blå links under "Accepter generelle vilkår og betingelser".

5) Klik på knappen" Opret profil".

| an land           | Opret firmaprof                                              | ov Kommune<br>il                              |  |  |
|-------------------|--------------------------------------------------------------|-----------------------------------------------|--|--|
|                   | E-mail / Brugernavn                                          | E-mail / Brugernavn                           |  |  |
| kommen tilbage!   | anders@dbdata.dk                                             | D                                             |  |  |
|                   | Kodeord                                                      |                                               |  |  |
| udbudsportalen    | •••••                                                        | 0                                             |  |  |
| Logind            | Gentag kodeord                                               |                                               |  |  |
|                   |                                                              | ₿ <b>⊙</b>                                    |  |  |
|                   | 2 CVR-nr.                                                    | P-nr.                                         |  |  |
|                   | 25657489                                                     | Valgfri                                       |  |  |
|                   | Accepter generelle vilkår og<br>Betingelser for leverandører | betingelser Opret profil                      |  |  |
| North Contraction | © 2020 Digital Bygnings Data. A<br>Fortroligh                | ulle rettigheder forbeholdes.<br>red   Vilkår |  |  |

### Indtast brugeroplysninger

Udfyldelse af popup "Indtast brugeroplysninger" efter "Opret profil" i forrige menu.

1) Her indtastes dit navn, telefon og mobilnummer.

2) Herefter trykkes på "Gem" knappen.

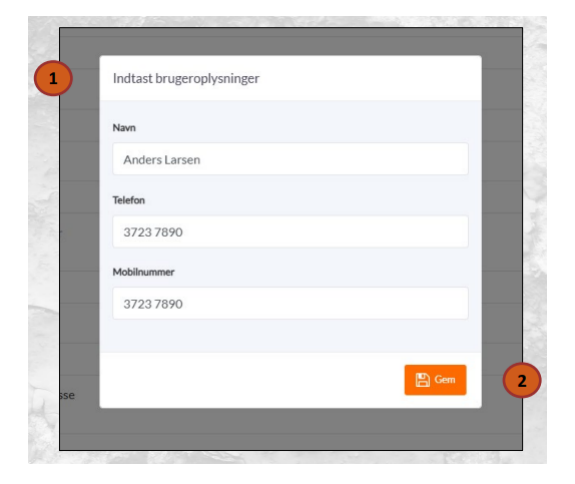

### Indtast adresse og kontaktoplysninger

1) Virksomhedens stamoplysninger er: Firmanavn, adressen og kontaktnummeret til firmaet.

2) E-mail er den mail, som alle indbydelser til udbud sendes til i firmaet. Ved accept af

deltagelse i de enkelte udbud ændres mailen til mailen på den bruger, der skal varetage tilbudsgivningen.

3) CVR-nr. vil være udfyldt med det indtastede nummer fra menuen "Opret firmaprofil". Som tidligere nævnt skal P-nr. kun udfyldes i de tilfælde, hvor et firma har flere afdelinger/enheder, som handler med udbyderen. I andre tilfælde efterlades feltet tomt.

| Firmanavn                                          |             |  |
|----------------------------------------------------|-------------|--|
| Digital Bygnings Data                              |             |  |
| Adresse                                            |             |  |
| Ørestads Boulevard 73                              |             |  |
| Postnummer                                         | By          |  |
| 2300                                               | København S |  |
| Er fra lokalområdet - Udledt af postnum<br>Telefon | mer         |  |
| 3245 6797                                          |             |  |
| E-mail                                             |             |  |
| info@dbdata.dk                                     |             |  |
| Indbydelser sendes på denne e-mail ac              | dresse      |  |
| 25657489                                           |             |  |
| 0                                                  |             |  |

### Opgavestørrelse og faggrupper

Ønskede opgavestørrelser:

1) Sæt flueben i de opgavestørrelser, hvor jeres firma ønsker at deltage i udbud.

| Mere end kr. 3.000.000                                    |  |
|-----------------------------------------------------------|--|
| ✓ kr. 300.000 - kr. 3.000.000                             |  |
| ✓ kr. 100.000 - kr. 300.000                               |  |
| ✓ kr. 0 - kr. 100.000                                     |  |
|                                                           |  |
| aggrupper - Bestemmer hvilke udbud der bliver indbudt til |  |
|                                                           |  |
| Faggrupper                                                |  |

Faggrupper:

2) Vælg de faggrupper, som jeres firma tilbyder at udføre arbejde indenfor. Selve udvælgelsen sker ved at sætte flueben (A) ud for faggruppen. De valgte faggrupper vil fremgå af listen (B).

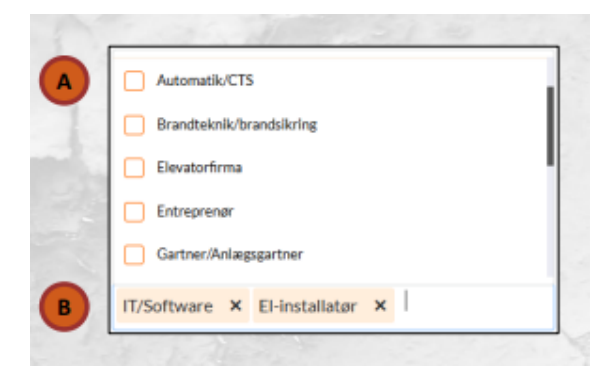

### Gem oplysninger

1) Klik på knappen "Gem ændringer" for at gemme dine indtastninger i udbudsportalen.

| Udbudsportal                  | Forsiden Oversigter | Profil 🔻      |
|-------------------------------|---------------------|---------------|
| Profil 🗅 • Forsiden • Profil  |                     |               |
| [Afventer godkendelse]        |                     | Gem ændringer |
| Virksomhedsoplysninger        |                     |               |
| Adresse og kontaktoplysninger |                     | ^             |
| Firmanavn                     |                     |               |
| Digital Bygnings Data         |                     |               |
| Adresse                       |                     |               |
| Granted Development 70        |                     |               |

### **Oprettelse af flere brugere**

1) Klik på fanen "brugere" inde på jeres "Profil".

2) Klik på "Tilføj ny bruger".

3) Udfyld menuen med Navn, E-mail, Telefon og Mobilnummer. – Indtast et kodeord (A) for brugeren, den nye bruger bliver bedt om at ændre kodeordet første gang vedkommende logger på. Sæt flueben ud for Administrator (B), hvis den nye bruger skal have administrationsrettigheder i udbudsportalen.

|                  | 2 Virksonhedusplysnir | ar 🐮 Brugare     |           |             | ^                  |
|------------------|-----------------------|------------------|-----------|-------------|--------------------|
| Tilføj ny bruger | ×                     | E-nal            | Talafon   | Mobilmammer |                    |
| Navn             |                       | anders@dbdata.dk | 3723 7890 | 3723 7890   | 2 8                |
| Anders Andersen  |                       |                  |           |             |                    |
| E-mail           |                       |                  |           |             |                    |
| Kodeord          |                       |                  |           |             | Tillid av bauwe    |
| Centralizationed | •                     |                  |           |             | Tange by So Office |
| Gentag Kobeord   | •                     |                  |           | Strates     | - Las Mar          |
| Telefon          | 8                     |                  |           |             |                    |
| 1122 3344        | 2                     | C.A.S.           |           |             |                    |
| Mobilnummer      | 1                     |                  |           |             |                    |
| 1122 3344        |                       |                  |           |             |                    |
|                  | 1.1                   |                  |           |             |                    |

### Kontaktinformation

Du kan kontakte Digital Bygnings Data ApS på telefon 8896 9690 eller pr. e-mail: <u>info@dbdata.dk</u>